## Jahres-Platzstatistiken

Bedenken Sie bitte, dass Sie mehrere Platzdatensätze haben, z.B. 1 Rating für 18 Löcher und weitere für Loch 1-9 oder Loch 10-18. Ebenso sind es neue Platzdatensätze, wenn Plätze neu aus dem Intranet geladen werden (z.B. für ein neues Rating). Jeder Platzdatensatz kann nur für sich ausgewertet werden.

Ihre individuelle Jahresplatzstatistik finden Sie in PC CADDIE unter **Turniere/Mehrere Turniere und Golfwochen/Drucken.../Jahres-Platzstatistiken.** Sie können drei Haupteinstellungen vornehmen:

| F | Platz-St                        | tatisti                                                                                                    | k   |             |             |             |         |  | ? | -                                           |      | $\times$ |
|---|---------------------------------|----------------------------------------------------------------------------------------------------|-----|-------------|-------------|-------------|---------|--|---|---------------------------------------------|------|----------|
|   | 1<br>Gewählt<br>Nur für<br>Alle | 2     3       Gewählte Turniere     Spieler       Auswertung       Nur für diese Personen:       Alle Kontakte |     |             |             |             |         |  |   | <mark>⊜</mark> <u>D</u> ru<br>⊡ <u>E</u> nd | cken | F8       |
|   | <u>H</u> andica<br>von<br>Pro   | ap-Einte<br>bis<br>4,4                                                                                         | bis | bis<br>18,4 | bis<br>26,4 | bis<br>36,0 | bis<br> |  |   |                                             |      |          |
|   |                                 |                                                                                                    |     |             |             |             |         |  |   |                                             |      |          |

 Wählen Sie unter *Gewählte Turniere* diejenigen Turniere, die für die Auswertung relevant sein sollen. Klicken Sie dabei in der ersten Lasche auf den Button *Turniere wählen*, sodass sich folgendes Fenster öffnet:

| Platzstatistik                                     | - Turniere wählen                                                              |                                                 |                      |                                |                                                                           | ×                                         |
|----------------------------------------------------|--------------------------------------------------------------------------------|-------------------------------------------------|----------------------|--------------------------------|---------------------------------------------------------------------------|-------------------------------------------|
| Suchbegriff:<br>Datum                              | 22081<br>Bezeichnung                                                           | Typ Kat. Lo                                     | <b>ier</b><br>och Ti | <b>Kurse</b>                   | Events                                                                    | ✓ <u>O</u> k<br>Gruppen-Wahl              |
| 13.10.22<br>14.10.22<br>14.10.22                   |                                                                                | Vierbal-Loc<br>Vierbal-Sta<br>भिट्रि Einzel-Sta | 18<br>18<br>18       | Mit de<br>kö<br>gewäh<br>einen | em Button Reset<br>nnen Sie alle<br>Ilten Turniere mit<br>n Mal abwählen. | Reset                                     |
| 31.10.22<br>31.10.22                               | Winter-Erlectic Gruppe 1 bic HCPI 18.4                                         | Vierbal-Sta<br>Vierbal-Sta                      | 54<br>18             | 4/0<br>10/20                   | 22045<br>22021<br>22116                                                   | Weiter F3     Winter-Eclectic             |
| <ul> <li>✓ 05.11.22</li> <li>✓ 12.11.22</li> </ul> | Winter-Eclectic Gruppe 2 ab HCPI 18,5<br>Winter-Eclectic Gruppe 2 ab HCPI 18,5 | Einzel-Sta<br>Einzel-Sta                        | 9<br>9               | 11/24<br>12/24                 | 22157<br>22158                                                            | <ul><li>2 22003</li><li>3 22058</li></ul> |
| 24.11.22                                           | Winter-Eclectic Gruppe 1 bis HCPI 18,4<br>Chapman-Vierer<br>Scramble E-Scoring | Einzel-Zäh<br>Chapman-St<br>Scrambl-Sta         | 9<br>18<br>18        | 8/24<br>8/0<br>4/0             | 22117<br>22038<br>22080                                                   | ් Verlauf                                 |
| 26.11.22                                           | Herrengolf                                                                     | Einzel-Zäh                                      | 18                   | 4/0                            | 22081                                                                     | Mehrfach-Wahl<br>/4                       |

Mit dem Button **Gruppen-Wahl** haben Sie folgende Auswahl:

| Gruppen-Wahl            |                                 |              |                         |  |           |  |  |  |  |  |  |  |
|-------------------------|---------------------------------|--------------|-------------------------|--|-----------|--|--|--|--|--|--|--|
| Bi                      | Bitte geben Sie die Auswahl an: |              |                         |  |           |  |  |  |  |  |  |  |
| <u>D</u> atum von:      | 01.01.2022                      | <u>b</u> is: | 31.12.2022              |  | X Abbruch |  |  |  |  |  |  |  |
| <u>N</u> amensteil:     | Winter                          |              |                         |  |           |  |  |  |  |  |  |  |
| <u>T</u> ypen:          | Event Turnieree:                |              | Kurs                    |  |           |  |  |  |  |  |  |  |
|                         | <ul> <li>Einzel</li> </ul>      |              | Aggregat                |  |           |  |  |  |  |  |  |  |
|                         | Vierer                          |              | Vierball                |  |           |  |  |  |  |  |  |  |
|                         | Scramble                        |              |                         |  |           |  |  |  |  |  |  |  |
| <u>Z</u> ählweise:      | Zählspiel                       | >            | Stableford<br>Lochspiel |  |           |  |  |  |  |  |  |  |
| ✓ nur handicap-wirksam  |                                 |              |                         |  |           |  |  |  |  |  |  |  |
| nur jahrespreis-wirksam |                                 |              |                         |  |           |  |  |  |  |  |  |  |

Grenzen Sie das Datum ein oder suchen Sie nach Namensteilen.

- 2. Definieren Sie unter der Lasche **Spieler** die Personengruppe, die gewertet werden soll. Die Handicapgruppen können frei eingestellt werden.
- 3. Nehmen Sie unter der Lasche **Auswertung** noch die Feineinstellungen vor:

| Platz-Statistik                             |                                                           |            | ? | —    |      | $\times$ |  |  |  |
|---------------------------------------------|-----------------------------------------------------------|------------|---|------|------|----------|--|--|--|
|                                             |                                                           |            |   |      |      |          |  |  |  |
| Gewählte Turniere                           | Spieler                                                   | Auswertung |   | Drug | cken | F8       |  |  |  |
| Bewertungs-Methode:                         | Bewertungs-Methode:                                       |            |   |      |      |          |  |  |  |
| Brutto-Unterschied                          | Brutto-Unterschied, absolut 👻                             |            |   |      |      |          |  |  |  |
| Diese Informationen dru<br><u>Z</u> ahlen   | Diese Informationen drucken:          Image: Club-Spieler |            |   |      |      |          |  |  |  |
| Verschiedene Plätze                         | e trennen                                                 |            |   |      |      |          |  |  |  |
| 🗌 Dabei einzelne <u>A</u>                   | Dabei einzelne <u>A</u> bschläge trennen                  |            |   |      |      |          |  |  |  |
| ✓ erste 9 Löcher unge<br>gerade Bewertungs- |                                                           |            |   |      |      |          |  |  |  |
|                                             |                                                           |            |   |      |      |          |  |  |  |

- Sie haben die Möglichkeit zwischen "Brutto-Unterschied absolut" und "Brutto-Unterschied relativ zum Par" zu unterscheiden. Nach Wunsch können Sie die Haken setzten für Zahlen, Grafik und Clubspieler.
- Wenn Sie hier alle Haken gesetzt haben, bekommen Sie auch besondere Ergebnisse, wie Albatros, Eagle und Hole-in-One angezeigt.
- Wenn Sie den Haken bei Verschiedene Plätze trennen gesetzt haben, erhalten Sie pro Platz 18 Loch, 9 Loch 1-9 und 9 Loch 10-18 die Auswertung. Entfernen Sie das Häkchen, um die Gesamtsumme der Anlage zu erhalten.
- Sie können mit dem Haken **Dabei einzelne Abschläge trennen** noch detailliertere Auswertungen drucken.
- Beim Setzen des Hakens **erste 9 Löcher ungerade, zweite 9 Löcher gerade Bewertungs-Indizes vergeben** wird bei der Bewertung darauf geachtet, dass die Bewertung nach erste und zweite 9 Löcher getrennt wird.

Wenn Sie dann auf **Drucken** (F8) klicken, erhalten Sie Informationen zu Themen wie Teilnehmerstruktur, Lochergebnisse, Bewertung der Löcher nach absoluter Schwierigkeit, besondere Ergebnisse, Clubverteilung usw.

| ۲  | Plat | zstatistik [l | Fertig | <b>;]</b>   |    |           |    |           |     |                |  |
|----|------|---------------|--------|-------------|----|-----------|----|-----------|-----|----------------|--|
| Ð, | Q    | 🖹 Kopieren    | F6     | 🔀 Speichern | F7 | 🖶 Drucken | FB | Seite 1/8 | 67% | Platzstatistik |  |

## **Platzstatistik**

## A 1-9 (9-Löcher)

gelb (SR: 137/CR: 38,8) rot (SR: 131/CR: 38,8) rot (SR: 120/CR: 33,7) gruen (SR: 95/CR: 30,2) gruen (SR: 99/CR: 29,8)

Stand: 06.12.22, 16:34 Uhr

| ٦              | Teilnehmerstruktur |           |        |          |       |           |      |        |          |           |    |      |     |      |
|----------------|--------------------|-----------|--------|----------|-------|-----------|------|--------|----------|-----------|----|------|-----|------|
| HCP            |                    | Pro - 4,4 |        | 4,5-11,4 | 11,5  | 11,5-18,4 |      | 5-26,4 | 26,5-36, | 26,5-36,0 |    | 37,0 |     | 1    |
| Zahl           |                    |           | 1      | 1        |       | 6         |      | 5      | 4        | 4         |    | 0    |     | 7    |
| Lochergebnisse |                    |           |        |          |       |           |      |        |          |           |    |      |     |      |
| Loch Eag       |                    | le        | Birdie | Par      | Bogey | D-Bo      | g. ( | Others | Brutto   | Net       | to | Par  | HCP | Bew. |
| 1              |                    | 0         | 1      | 1        | 3     | 7         |      | 5      | 5,94     | 5,        | 06 | 4    | 17  | 11   |
| 2              |                    | 0         | 0      | 1        | 5     | 7         |      | 4      | 5,88     | 4,        | 18 | 4    | 1   | 13   |
| 3              |                    | 0         | 0      | 1        | 4     | 5         |      | 7      | 7,59     | 6,        | 00 | 5    | 5   | 5    |
| 4              |                    | 0         | 0      | 1        | 5     | 5         |      | 6      | 6,12     | 4,        | 82 | 4    | 13  | 9    |
| 5              |                    | 0         | 0      | 1        | 6     | 2         |      | 8      | 6,18     | 4,        | 71 | 4    | 7   | 7    |
| 6              |                    | 0         | 0      | 4        | 9     | 2         |      | 2      | 4,12     | 3,        | 06 | 3    | 15  | 15   |
| 7              |                    | 0         | 0      | 0        | 5     | 7         |      | 5      | 7,18     | 5,        | 76 | 5    | 11  | 7    |
| 8              |                    | 0         | 0      | 3        | 3     | 2         |      | 9      | 5,82     | 4,        | 35 | 3    | 9   | 3    |
| 9              |                    | 0         | 0      | 1        | 1     | 4         |      | 11     | 6,88     | 5,        | 24 | 4    | 3   | 1    |
|                |                    |           |        |          |       |           |      |        |          |           |    |      |     |      |

Hiermit kann überprüft werden, ob die Handicap-Verteilung mit der jetzigen Bewertung überein stimmt. Diese Auswertung kann z.B. für den Spielausschuss hilfreich sein. Die Vorgabenverteilung könnte gemäß dem Statistikvorschlag angepasst werden.